## Jak omluvit dítě přes Bakaláře?

- 1. Otevřete webovky školy: <u>www.zshroznovalhota.cz</u>
- 2. Běžte na "**Přístupy** → **Žákovská knížka**"
- Přihlaste se svým uživatelským jménem a heslem. Vaše heslo NEPATŘÍ do rukou Vašeho dítěte!
- 4. V levém sloupci jděte na "Komens  $\rightarrow$  Poslat zprávu"
- 5. Vyberte "Typ zprávy Omluvení hodiny"
- 6. **Vyberte den/dny**, kdy bude Vaše dítě chybět (zaškrtněte "Omluvit celý den"). Pokud víte, že bude chybět jen určité **vyučovací hodiny**, zadejte je konkrétně.
- 7. Příjemce zprávy je Váš třídní učitel.
- 8. Napište krátký vzkaz důvod absence pro Vašeho třídního učitele. Pokud chcete, aby Vaše dítě odešlo samo ze školy, připište formulaci "Může odejít ze školy sám/sama". Bez této formulace Vaše dítě samotné pustit nemůžeme.
- 9. Zprávu odešlete. HOTOVO! Třídní učitel si zprávu přečte a absenci Vašeho dítěte omluví.

## MÁTE APLIKACI?

Otevřete ji, klikněte na "Komens", poté na ikonu tužky v pravém dolním rohu a pokračujte bodem 5. tohoto návodu.